# Erro de Captura de Tela OBS Studio no Windows com placa *off board* NVIDIA

Wellington Moreira de Oliveira wellington.moreira@ifsudestemg.edu.br

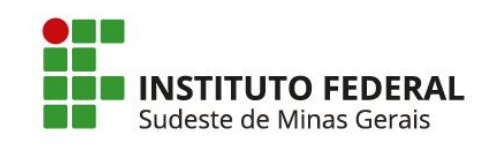

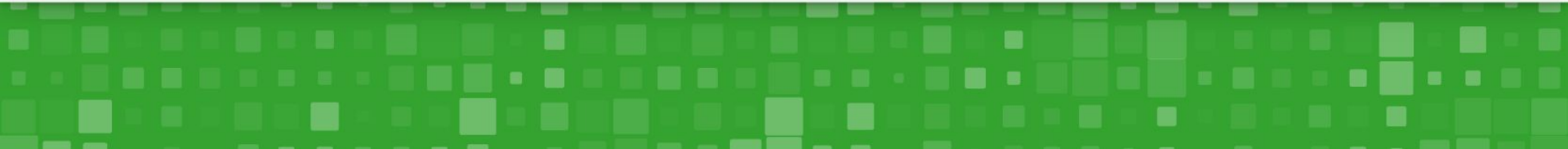

## Atualização do Driver NVIDIA

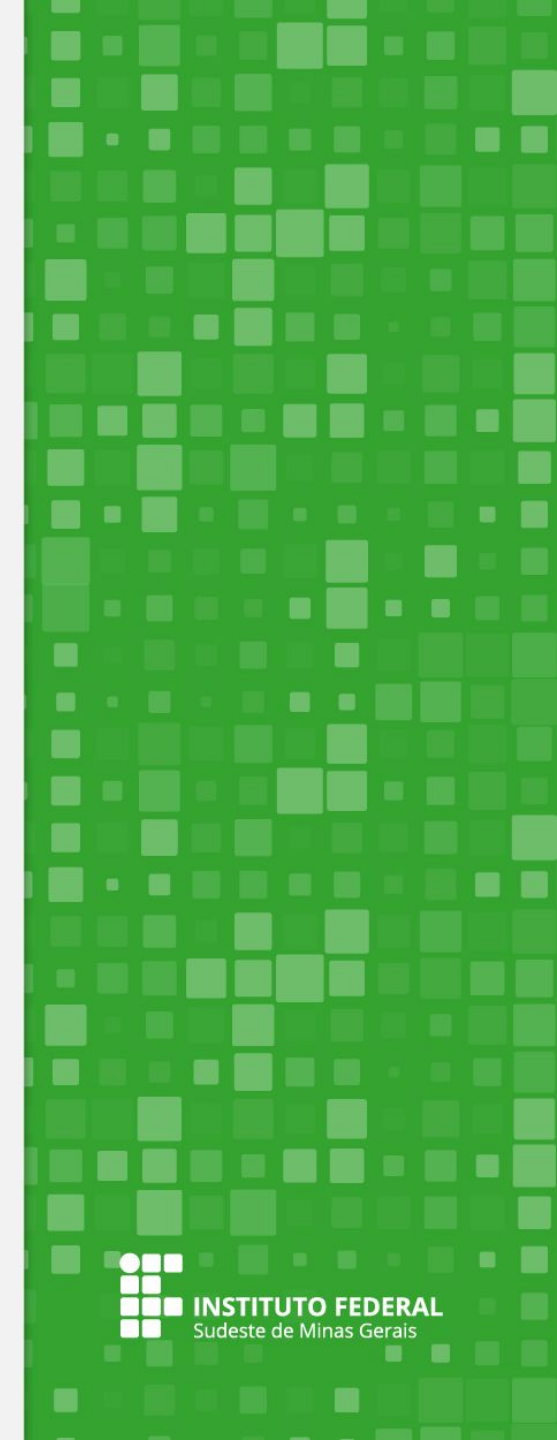

Windows

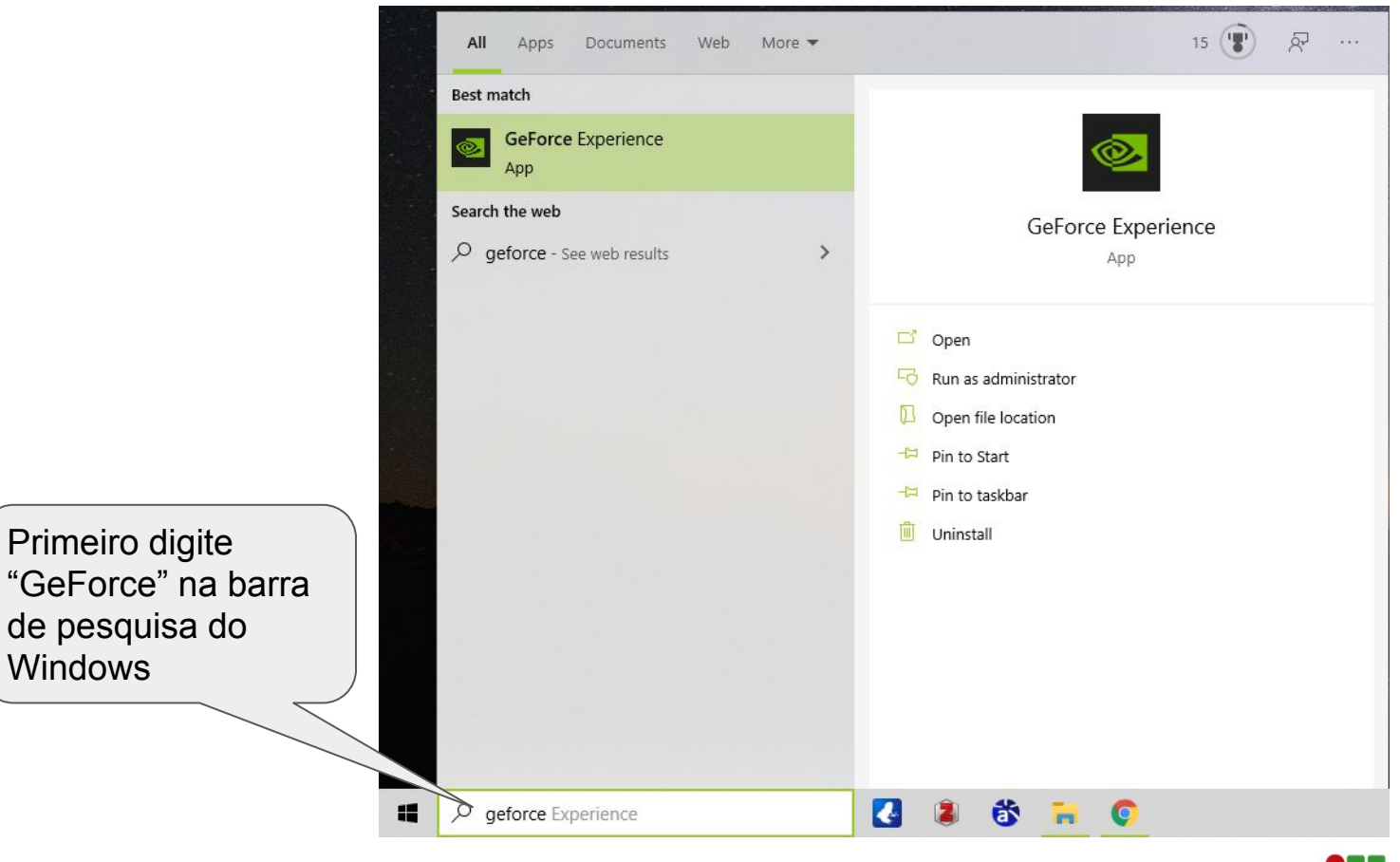

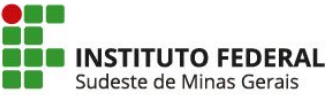

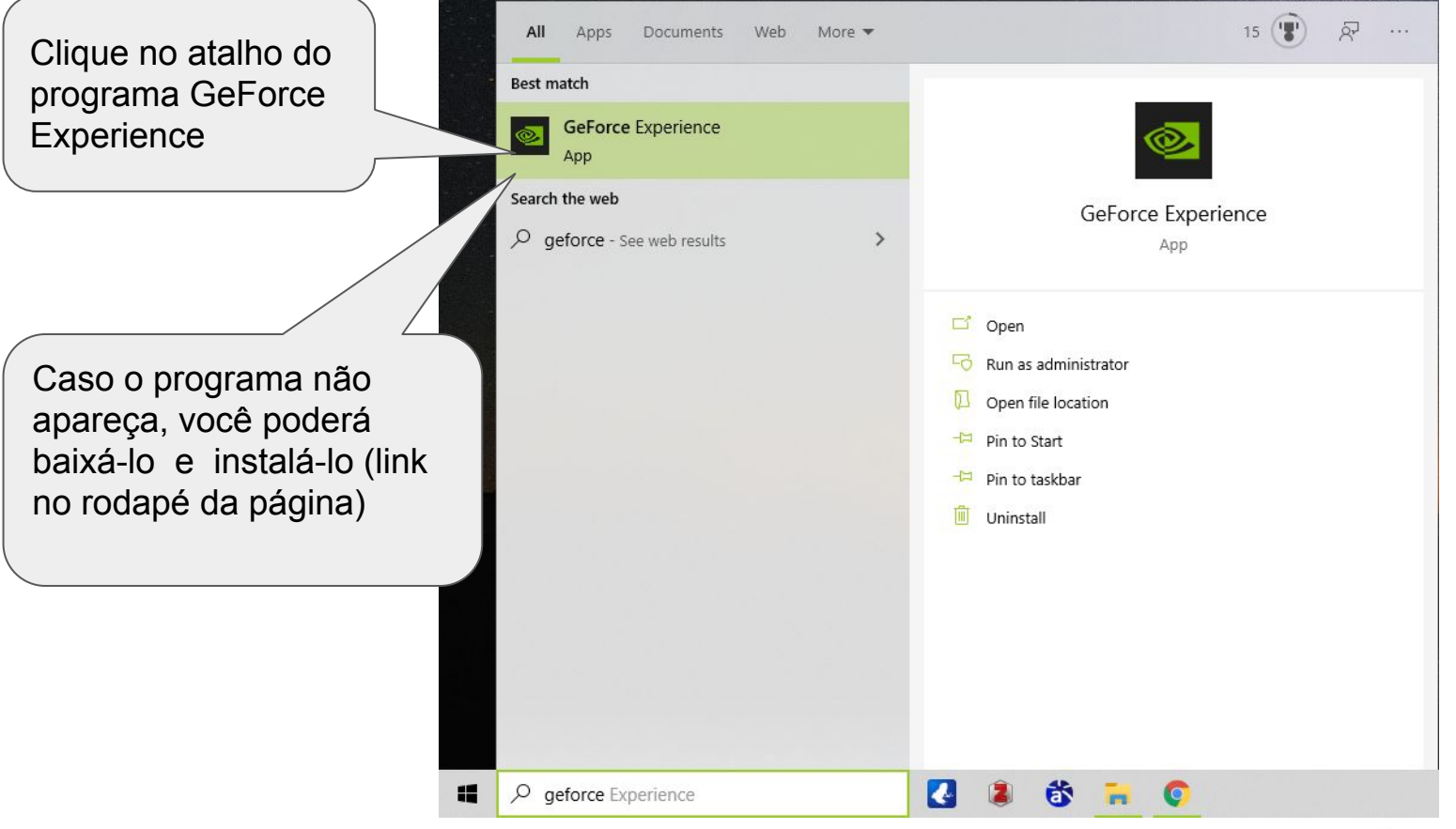

https://www.nvidia.com/pt-br/geforce/geforce-experience/download/

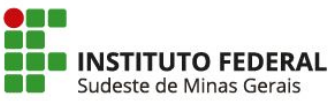

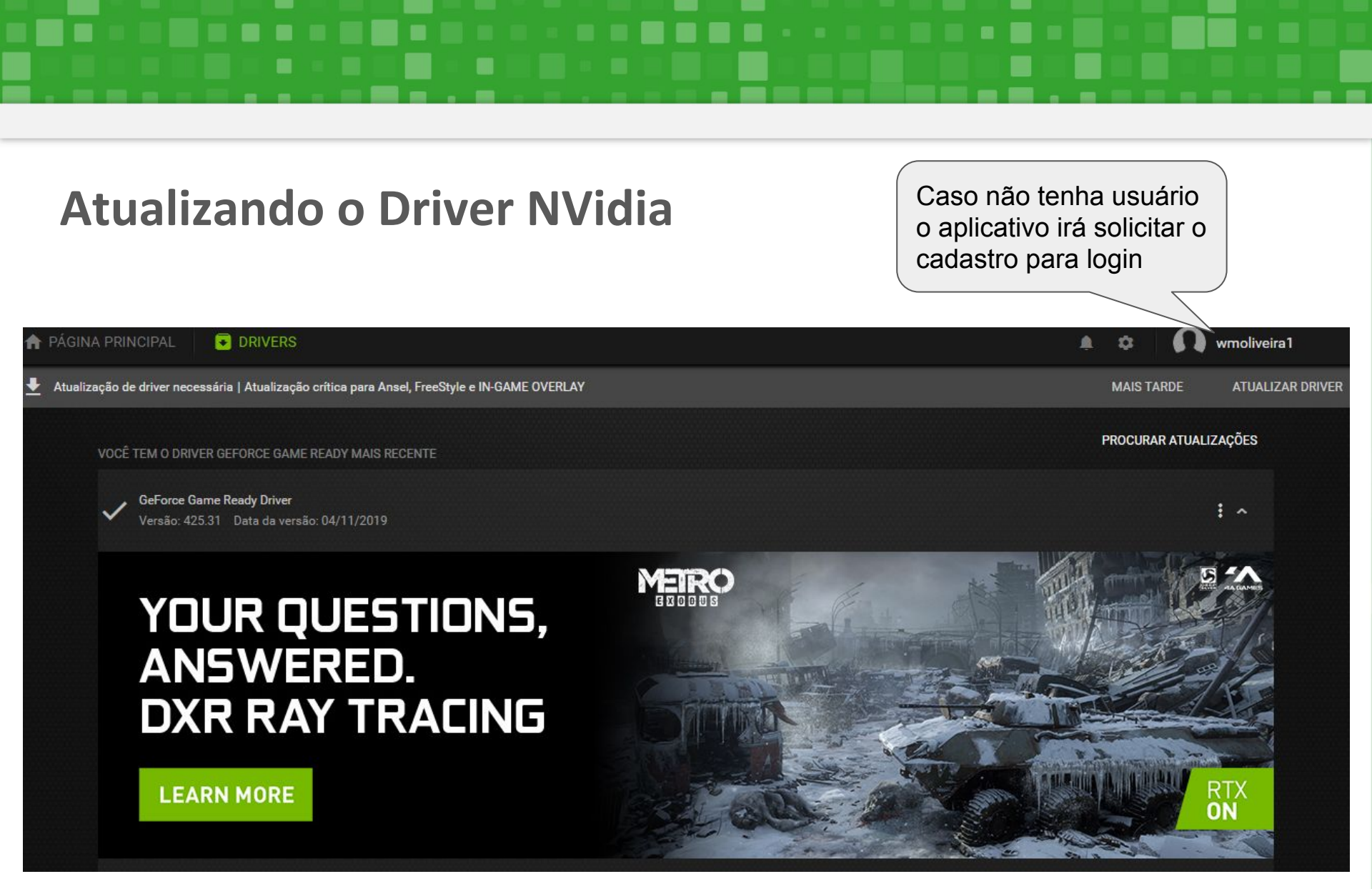

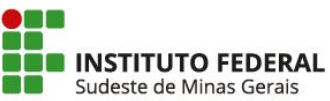

Clique na aba DRIVERS

PAGINA PRINCIPAL

🛃 Atualização de driver necessária | Atualização crítica para Ansel, FreeStyle e IN-GAME OVERLAY

VOCÊ TEM O DRIVER GEFORCE GAME READY MAIS RECENTE

DRIVERS

GeForce Game Ready Driver Versão: 425.31 Data da versão: 04/11/2019 : ~

wmoliveira1

ATUALIZAR DRIVER

A 12

MAIS TARDE

PROCURAR ATUALIZAÇÕES

### YOUR QUESTIONS, ANSWERED. DXR RAY TRACING

LEARN MORE

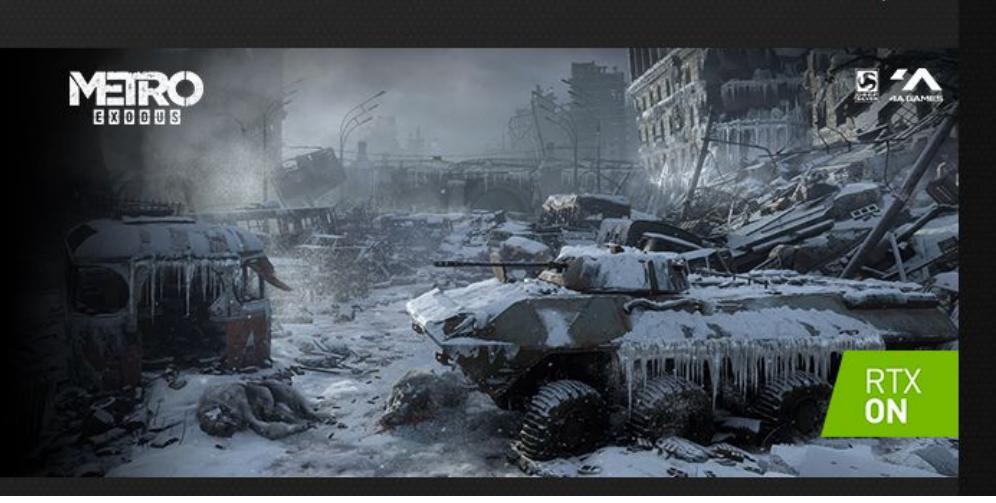

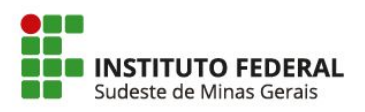

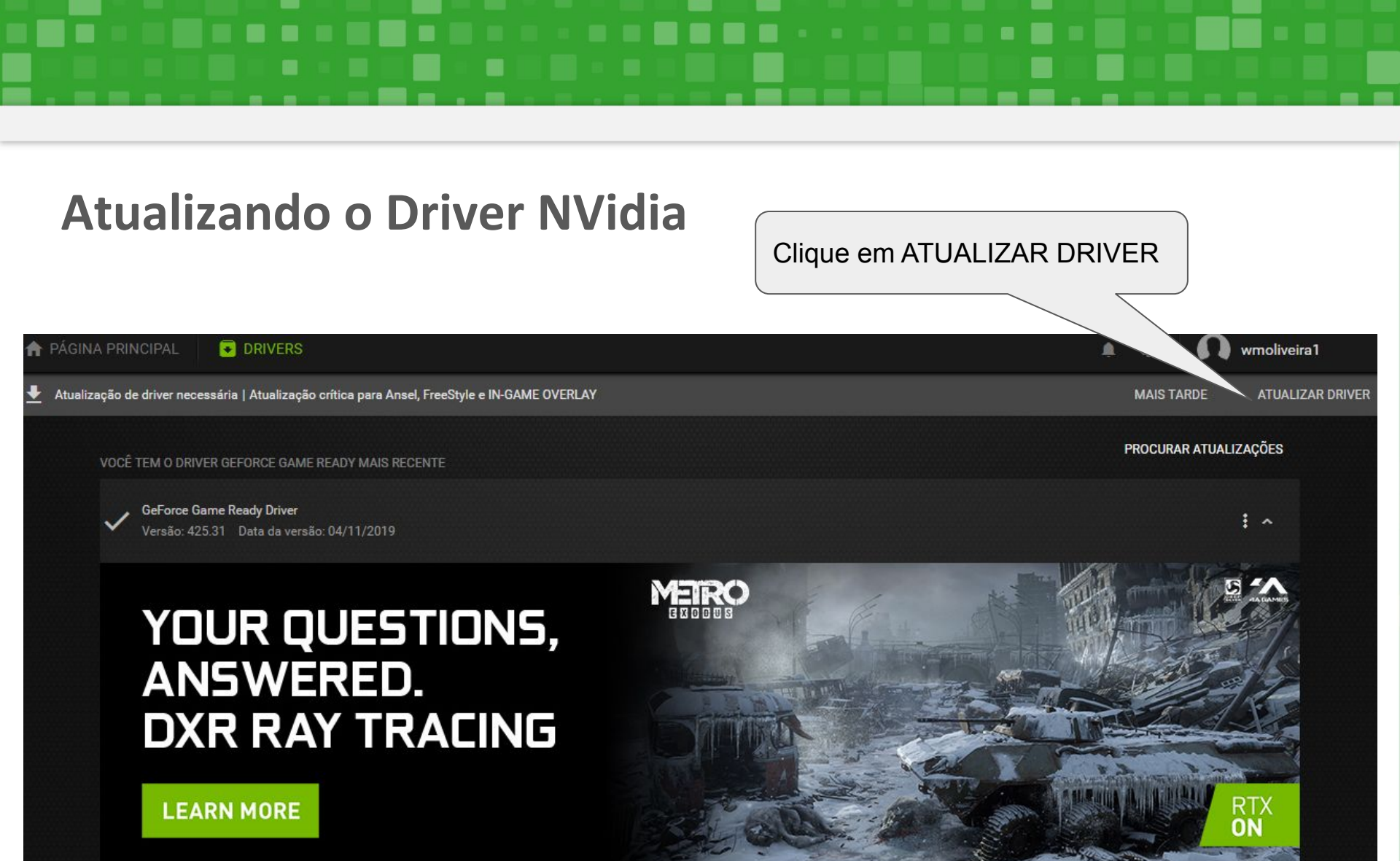

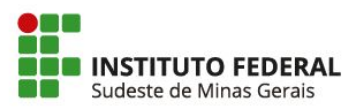

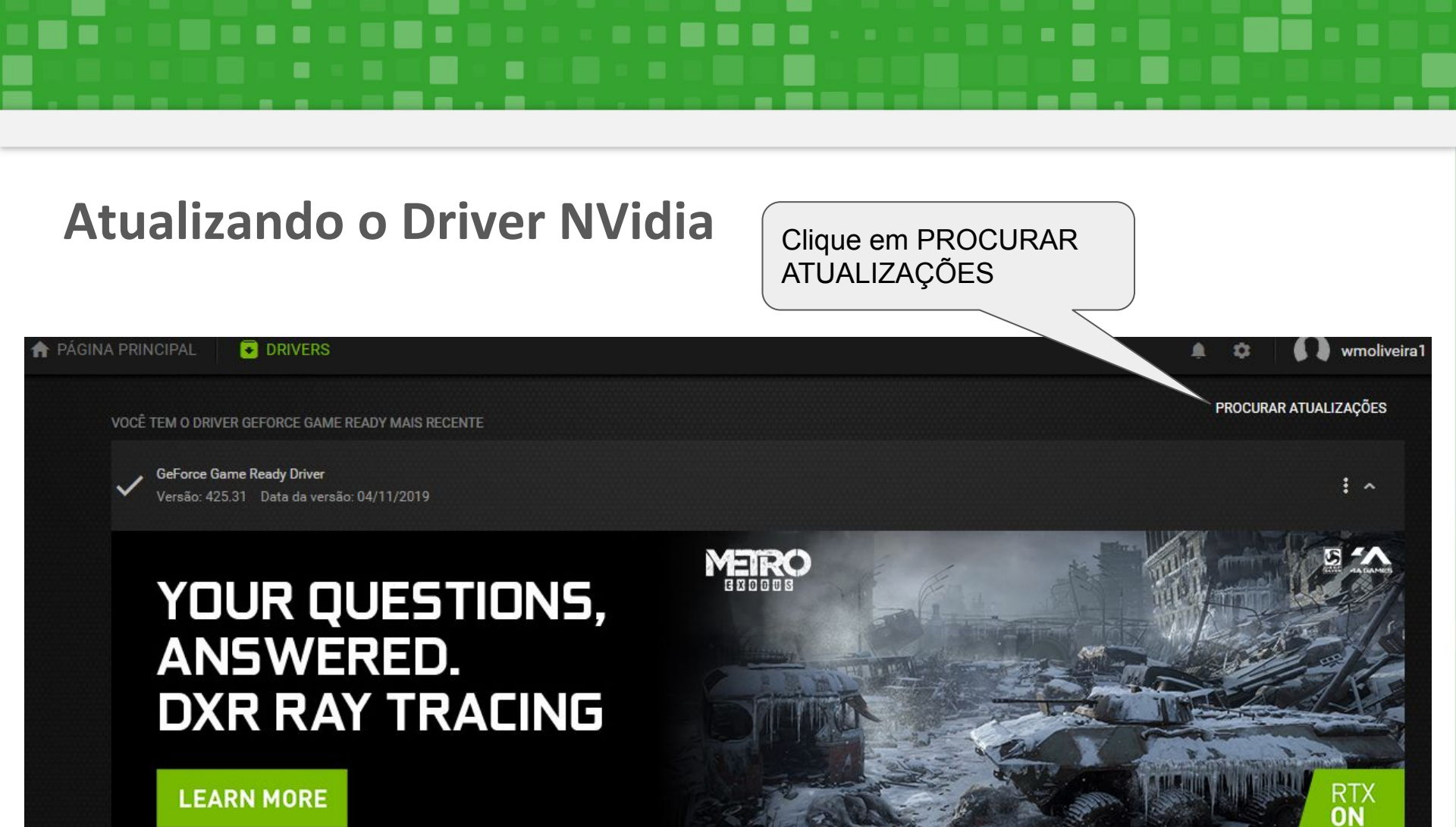

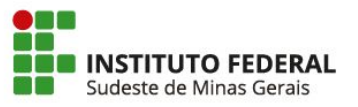

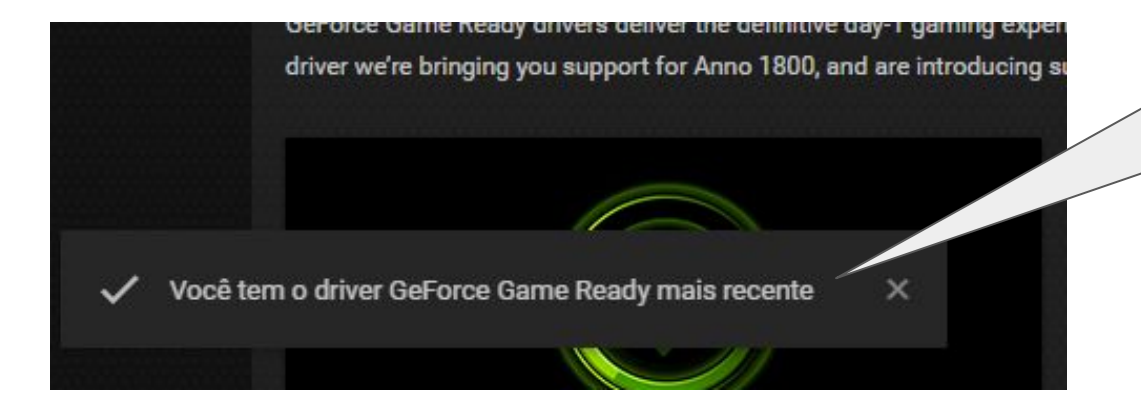

Se o seu Driver já for o mais recente irá aparecer esta mensagem na parte inferior da tela, caso contrário você deverá baixar e instalar a atualização exibida.

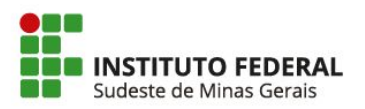

# Configuração da Placa de Vídeo

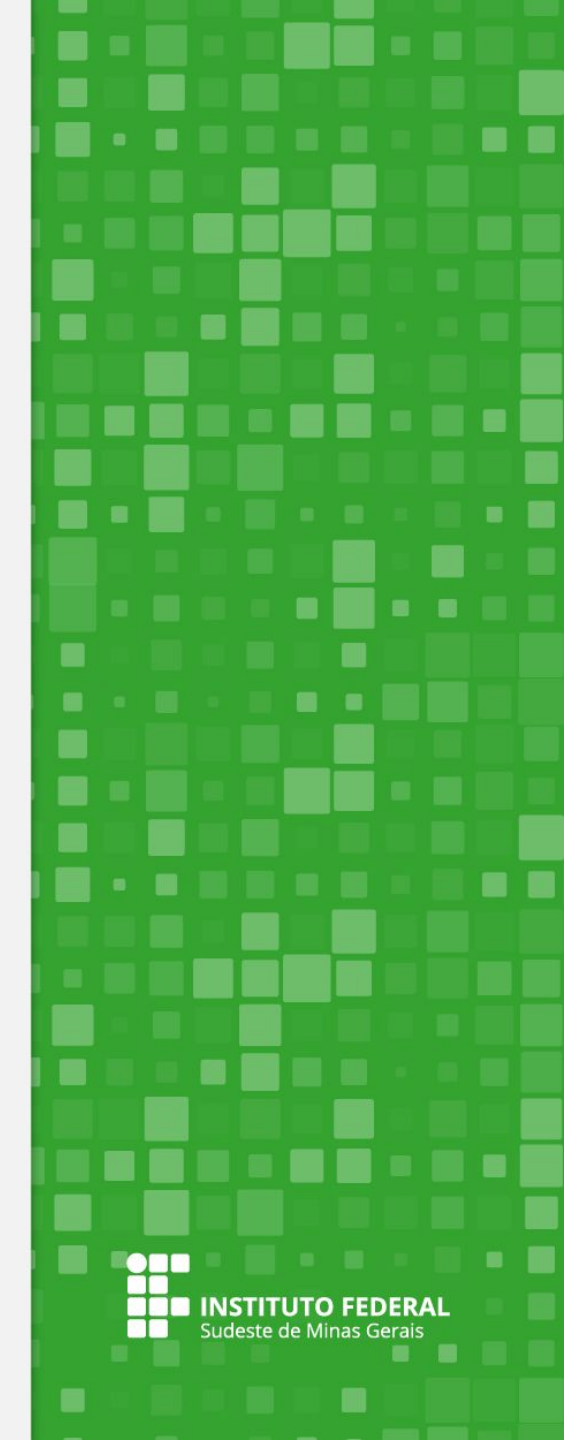

### Configuração Placa de Vídeo

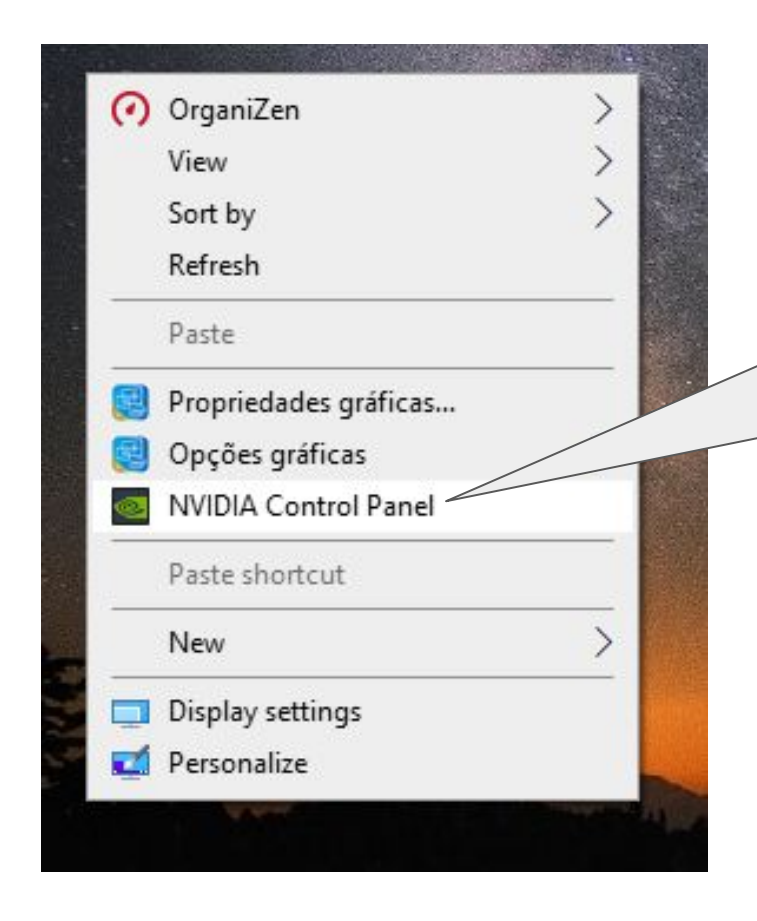

Vá para sua área de trabalho e clique sobre ela com o botão direito do mouse.

Em seguida, clique na opção "Painel de Controle NVIDIA" ou "NVIDIA Control Panel" se seu computador estiver em inglês.

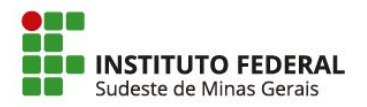

### **Configuração Placa de Vídeo**

| Back • 🚱                                      | Após a<br>"Geren<br>"Mana                      | Após abrir o painel Nvidia clique na opção<br>"Gerenciar as Configurações em 3D" ou<br>"Manage 3D settings". |                         |  |  |
|-----------------------------------------------|------------------------------------------------|----------------------------------------------------------------------------------------------------|-------------------------|--|--|
| Select a Task                                 | Manage 3D Set                                  | tings                                                                                                    |                         |  |  |
|                                               |                                                |                                                                                                    |                         |  |  |
| Manage 3D settings<br>Set PhysX Configuration | You can change the global 3D set               | tings and create ovenides for specific programs.                                                             | The overrides will be u |  |  |
| Change PowerMizer settings                    | I would like to use the following 3D settings: |                                                                                                    |                         |  |  |
|                                               | Global Settings Program Settings               |                                                                                                    |                         |  |  |
|                                               | Preferred graphics processor:                  |                                                                                                    |                         |  |  |
|                                               | Auto-select                                    | ~                                                                                                    |                         |  |  |
|                                               | Settings:                                      |                                                                                                    |                         |  |  |
|                                               | Feature                                        | Setting                                                                                                    | ^                       |  |  |
|                                               | Ambient Occlusion                              | Off                                                                                                    |                         |  |  |
|                                               | Anisotropic filtering                          | Application-controlled                                                                                       |                         |  |  |

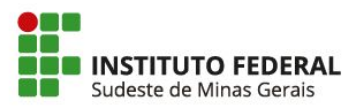

### 

| Configuração Pla                                                                      | ca de Vídeo<br>Clique na aba "Configurações<br>Programa" ou "Program Settir                                                                                                    |  |  |  |  |  |
|---------------------------------------------------------------------------------------|----------------------------------------------------------------------------------------------------|--|--|--|--|--|
| NVIDIA Control Panel                                                                  |                                                                                                    |  |  |  |  |  |
| Eile Edit Des <u>k</u> top <u>3</u> D Settings <u>H</u> elp<br>③ Back → ◎             |                                                                                                    |  |  |  |  |  |
| elect a Task                                                                          | Manage 3D Settings                                                                                                    |  |  |  |  |  |
| Manage 3D settings<br>Set PhysX Configuration<br>Mobile<br>Change PowerMizer settings | You can change the global 3D settings an interview overrides for specific programs. The overrides will be used a I would like to use the following interview overrides for specific programs. The overrides will be used a Global Settings Program Settings |  |  |  |  |  |
|                                                                                       | 1. Select a program to customize:                                                                                                    |  |  |  |  |  |
|                                                                                       | OBS Studio (bin/64bit/obs64.exe) V Add Remove @ Restore                                                                                                    |  |  |  |  |  |
|                                                                                       | Show only programs found on this computer                                                                                                    |  |  |  |  |  |
|                                                                                       | 2. Select the preferred graphics processor for this program:                                                                                                    |  |  |  |  |  |
|                                                                                       | <ol><li>Select the preferred graphics processor for this program:</li></ol>                                                                                                    |  |  |  |  |  |

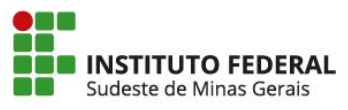

### 

| Configuração Pla                                                                                                    | Selecione o programa OBS Studio                                                                                                    |                    |  |
|----------------------------------------------------------------------------------------------------|----------------------------------------------------------------------------------------------------|--------------------|--|
| NVIDIA Control Panel<br><u>F</u> ile <u>E</u> dit Des <u>k</u> top <u>3</u> D Settings <u>H</u> elp                                                                                            |                                                                                                    |                    |  |
| G Back 👻 🕤 🏠                                                                                                    |                                                                                                    |                    |  |
| <ul> <li>- 3D Settings</li> <li>Adjust image settings with preview</li> <li>Manage 3D settings</li> <li>Set PhysX Configuration</li> <li>Mobile</li> <li>Change PowerMizer settings</li> </ul> | You can change the global 3D settings and created         I would like to use the following 3D settings         Global Settings         Program Settings         1. Select a program to customize:         OBS Studio (bin/64bit/obs64.exe)         Show only programs found on this computer         2. Select the preferred graphics processor for this program in the program is found on the program in the program is program in the program is program in the program is program in the program is program in the program is program in the program is program in the program is program in the program in the program is program in the program is program in the program is program in the program is program in the program is program in the program is program in the program is program in the program is program in the program in the program is program in the program in the program is program in the program in the program is program in the program in the program in the program is program in the program in the program is program in the program in the program in the program is program in the program in the program in the program is program in the program in the progra | Agd Remove Restore |  |

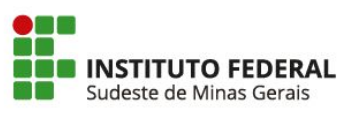

### Configuração Placa de Vídeo

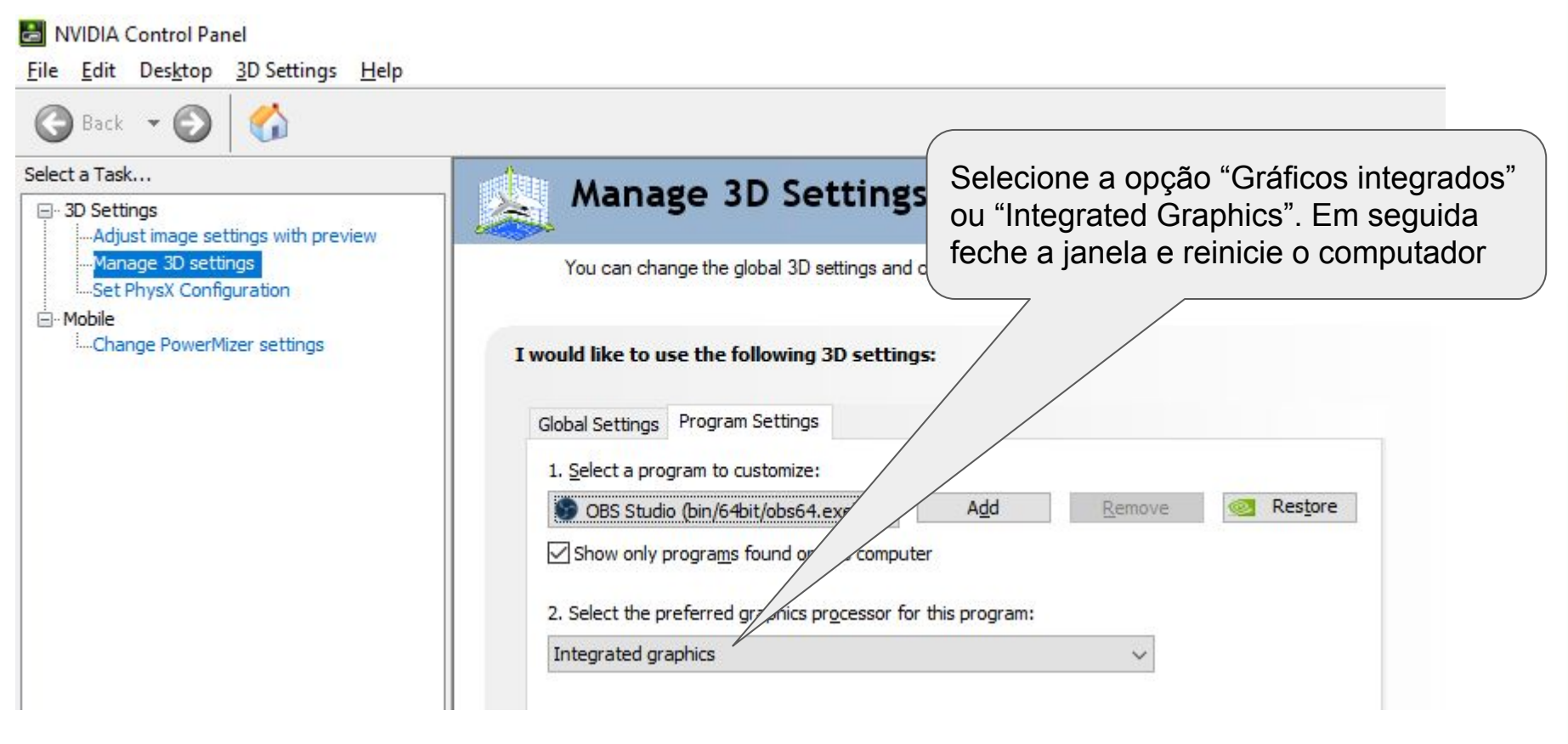

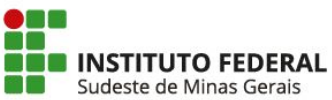

### Agora basta abrir o OBS Studio e incluir a captura de

tela

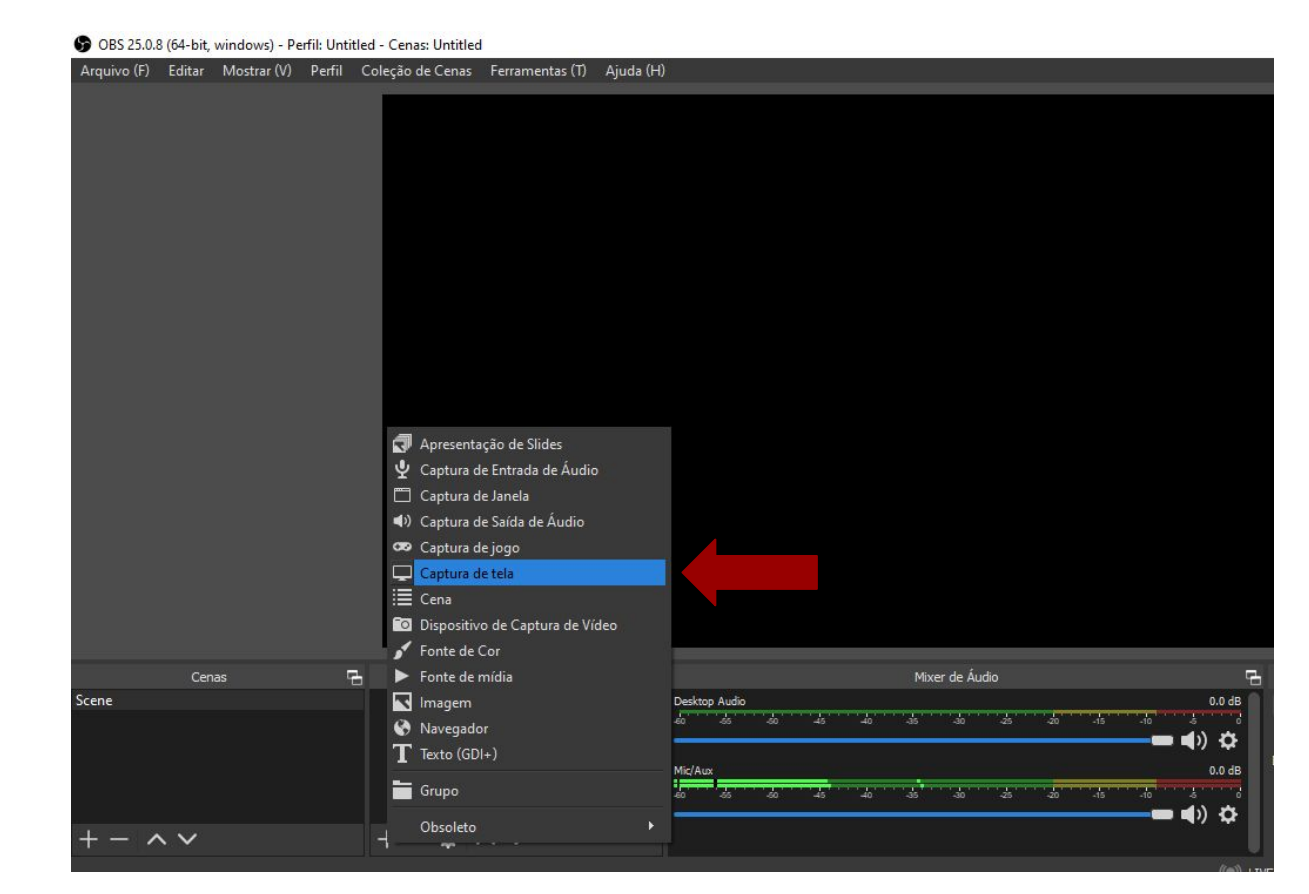

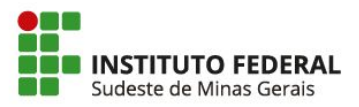

### **Pronto! Agora você já pode capturar sua própria tela!**

| S OBS 25.0.8 | (64-bit, windows) - Pe | erfil: Untitle | d - Cenas: Untitled                                                                                                    |                                                                                                    |          |               |                |        |
|--------------|------------------------|----------------|----------------------------------------------------------------------------------------------------|----------------------------------------------------------------------------------------------------|----------|---------------|----------------|--------|
| Arquivo (F)  | Editar Mostrar (V)     | Perfil C       | oleção de Cenas                                                                                                    | Ferramentas (T)                                                                                                    | Ajuda (H | )             |                |        |
|              |                        |                | COLSES Solve anerone and<br>Anaro 91 Star Marz 20                                                                             | rt Umfol-Creat antice<br>Toti Create No. Famore<br>Company of the Company of the Company<br>of the Company of the Company<br>of the Company of the Company<br>of the Company of the Company<br>of the Company of the Company<br>of the Company of the Company<br>of the Company of the Company<br>of the Company of the Company<br>of the Company of the Company<br>of the Company of the Company of the Company<br>of the Company of the Company of the Company<br>of the Company of the Company of the Company<br>of the Company of the Company of the Company<br>of the Company of the Company of the Company of the Company<br>of the Company of the Company of the Company of the Company<br>of the Company of the Company of the Company of the Company<br>of the Company of the Company of the Company of the Company of the Company<br>of the Company of the Company of the Company of the Company of the Company<br>of the Company of the Company of the Compan |          |               | - 8            |        |
|              |                        |                | Coner<br>Coner<br>+ - A V<br>1<br>1<br>2<br>2<br>3<br>2<br>3<br>2<br>3<br>2<br>3<br>2<br>3<br>2<br>3<br>2<br>3<br>2<br>3<br>2 | Fartis Transaction Helic + − ◎ ∧ ∨ rch                                                                                                    |          |               | Thread a local | 5<br>9 |
|              |                        |                |                                                                                                    |                                                                                                    |          |               |                |        |
|              | Cenas                  | 6              |                                                                                                    | Fontes                                                                                                    | 2        |               | Mixer de Áudio | 6      |
| Scene        |                        |                | L_ Captura de tel                                                                                                    | a                                                                                                    | •        | Desktop Audio |                | 0.0 dB |

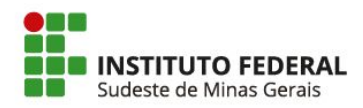

# Erro de Captura de Tela OBS Studio no Windows com placa *off board* NVIDIA

Wellington Moreira de Oliveira wellington.moreira@ifsudestemg.edu.br

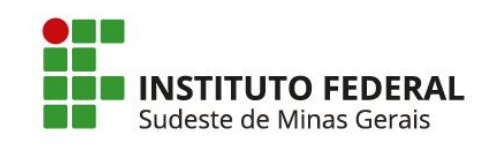

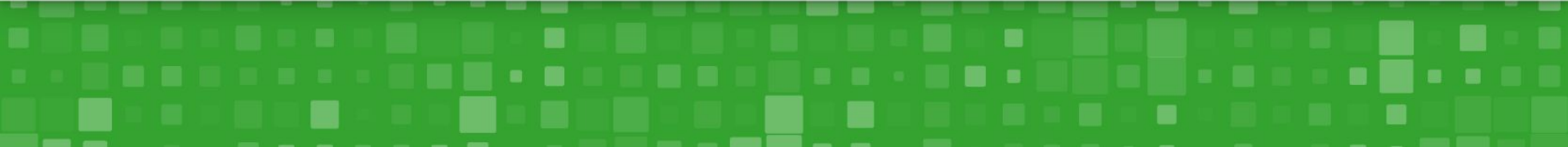